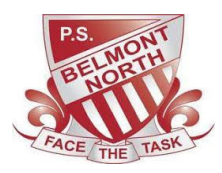

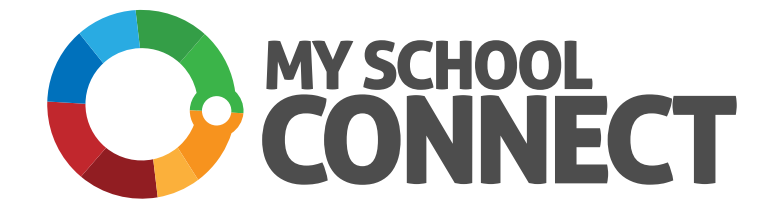

## OUR SCHOOL UNIFORM IS NOW ONLINE!

Download the free app or access www.myschoolconnect.com.au/belmontnthpsuniform

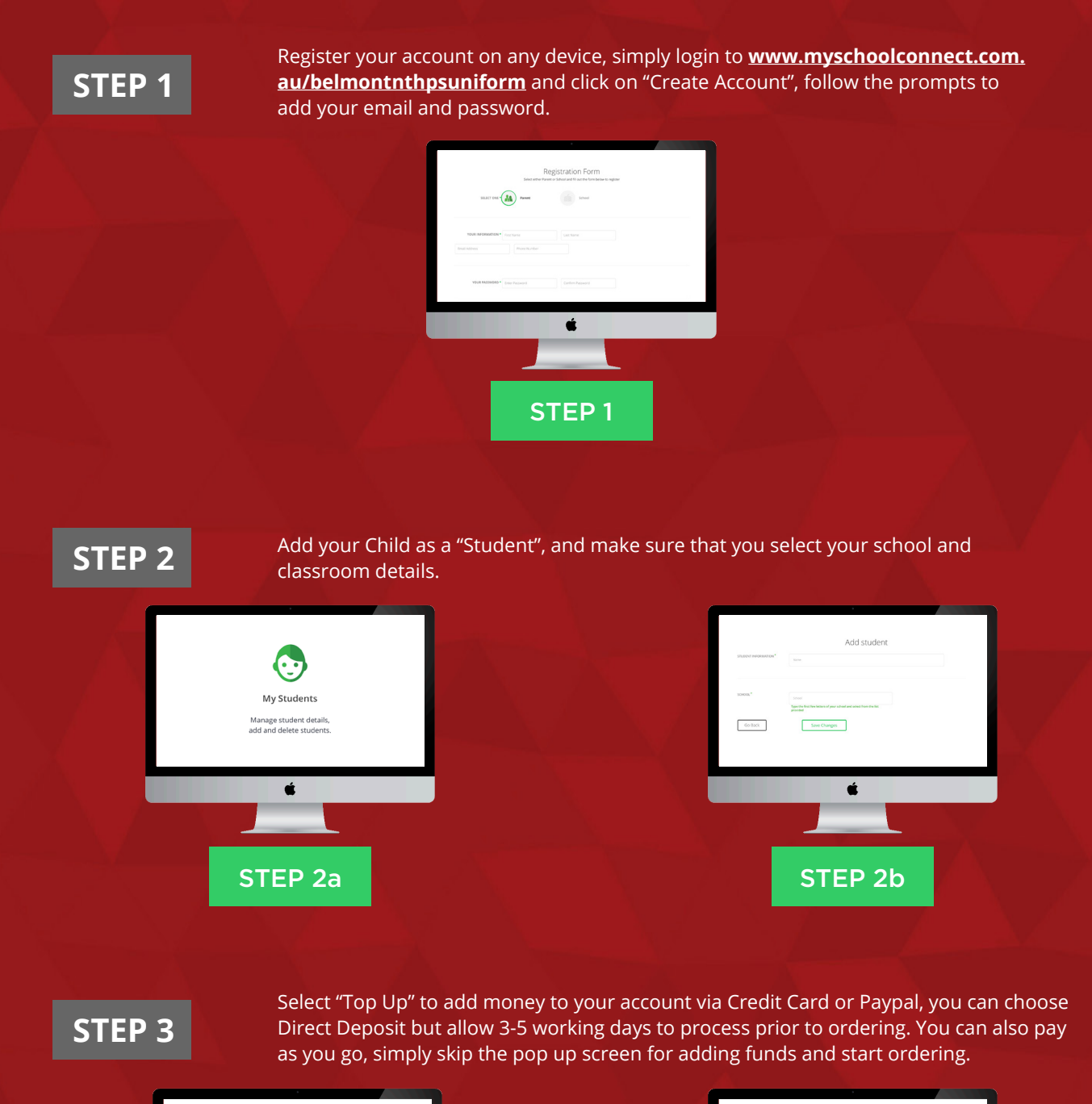

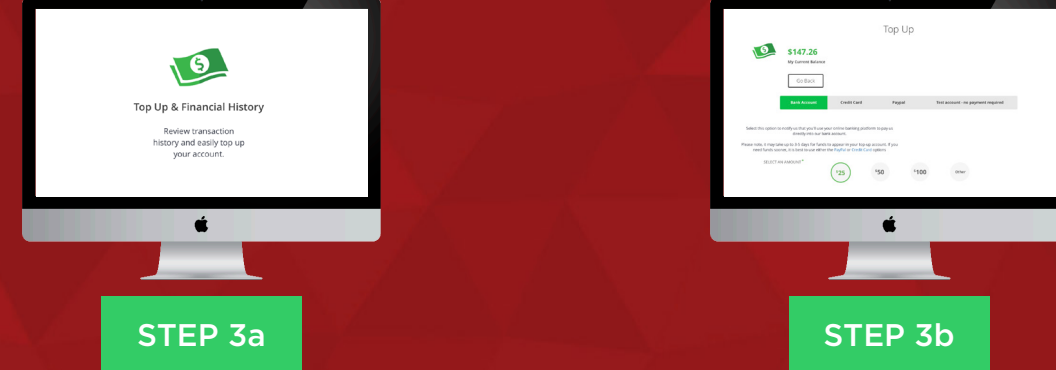

(Please note Merchant Fees applies to Credit Card or Paypal Transactions)

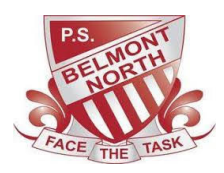

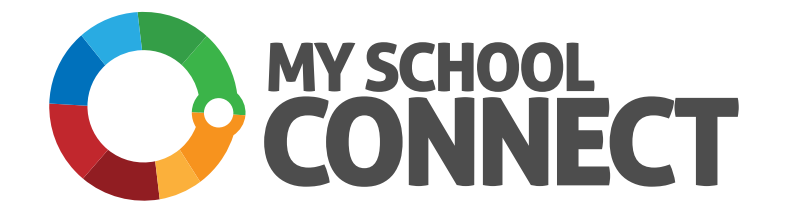

## OUR SCHOOL UNIFORM SHOP IS NOW ONLINE!

Download the free app or access www.myschoolconnect.com.au/belmontnthpsuniform

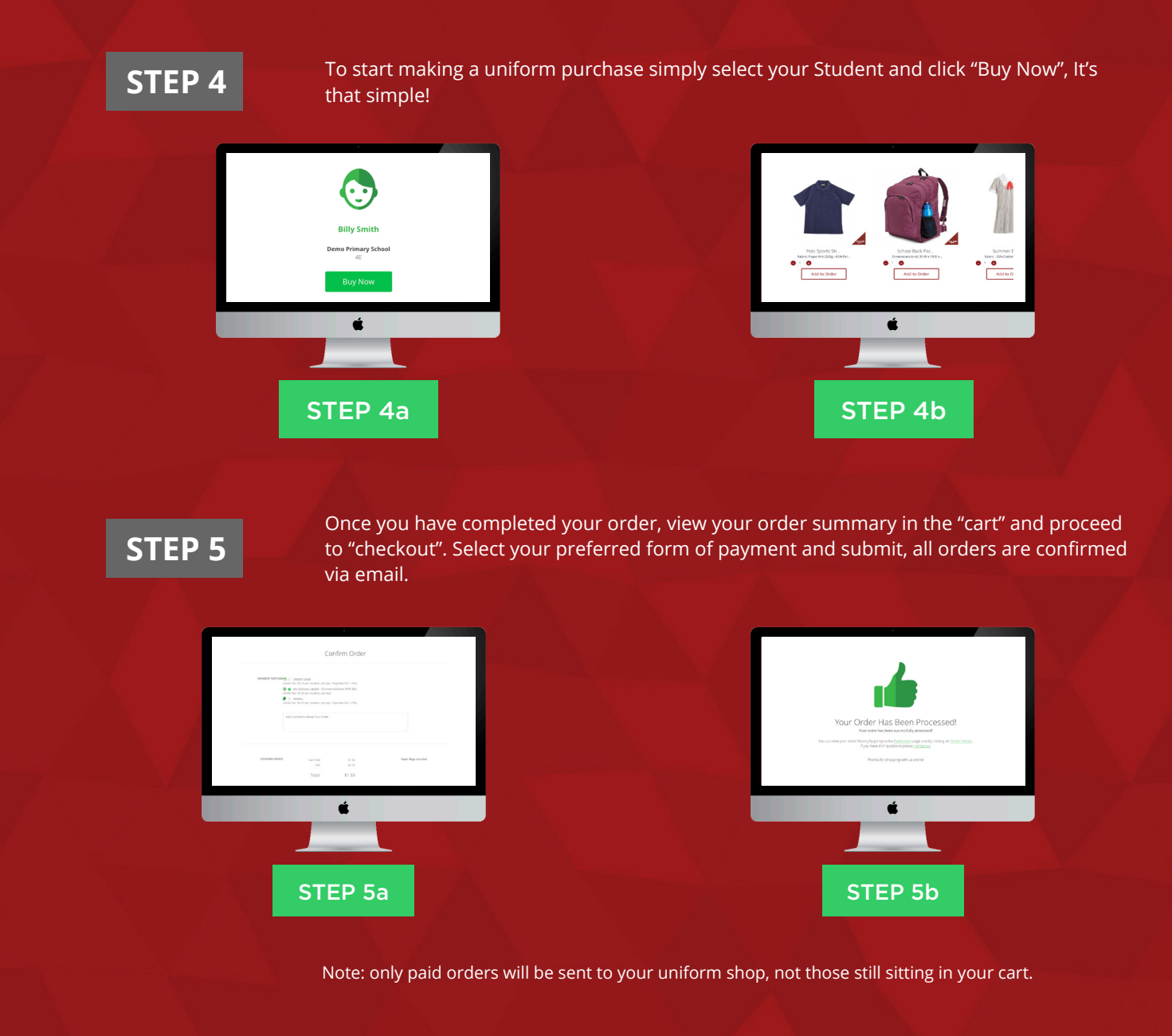

www.myschoolconnect.com.au/belmontnthpsuniform

My School Connect has a 7 day a week Support Line, contact (03) 8669 1869